# AD/LDAP 配置教程

产品版本:ZStack 3.0.0 文档版本:V3.0.0

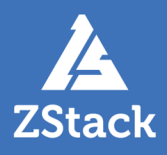

# 版权声明

版权所有<sup>©</sup>上海云轴信息科技有限公司 2018。保留一切权利。

非经本公司书面许可,任何单位和个人不得擅自摘抄、复制本文档内容的部分或全部,并不得以任何形式传播。

#### 商标说明

ZStack商标和其他云轴商标均为上海云轴信息科技有限公司的商标。

本文档提及的其他所有商标或注册商标,由各自的所有人拥有。

#### 注意

您购买的产品、服务或特性等应受上海云轴公司商业合同和条款的约束,本文档中描述的全部或部 分产品、服务或特性可能不在您的购买或使用范围之内。除非合同另有约定,上海云轴公司对本文 档内容不做任何明示或暗示的声明或保证。

由于产品版本升级或其他原因,本文档内容会不定期进行更新。除非另有约定,本文档仅作为使用指导,本文档中的所有陈述、信息和建议不构成任何明示或暗示的担保。

# 目录

| 版权声明                                   |    |
|----------------------------------------|----|
| 1 介绍                                   | 1  |
| 2 前提                                   |    |
| - //////////////////////////////////// |    |
| 4 绑定AD/LDAP成员                          |    |
| 5 AD/LDAP登录                            |    |
| *************************************  | 14 |
| * I * 1 H - 2 K                        |    |

# 1 介绍

LDAP(Lightweight Directory Access Protocol)作为轻量级目录访问协议,可提供标准的目录服务。微软的WindowsAD软件(以下简称AD),以及众多流行的Linux发行版中提供的OpenLDAP软件(以下简称LDAP),均是基于LDAP协议的实现,它们为日益多样化的企业办公应用提供了一套独立、标准的登录认证系统。

ZStack支持无缝接入AD/LDAP统一认证服务,基于自定义规则添加AD/LDAP服务器,并获取成员列 表;当AD/LDAP成员(用户/用户组)成功绑定ZStack账户(普通账户/管理员),就可使用成员登录属 性直接登录ZStack云平台。

ZStack账户(普通账户/管理员)与AD/LDAP成员(用户/用户组)的绑定关系如图 1: ZStack-AD/ LDAP绑定关系所示:

#### 图 1: ZStack-AD/LDAP绑定关系

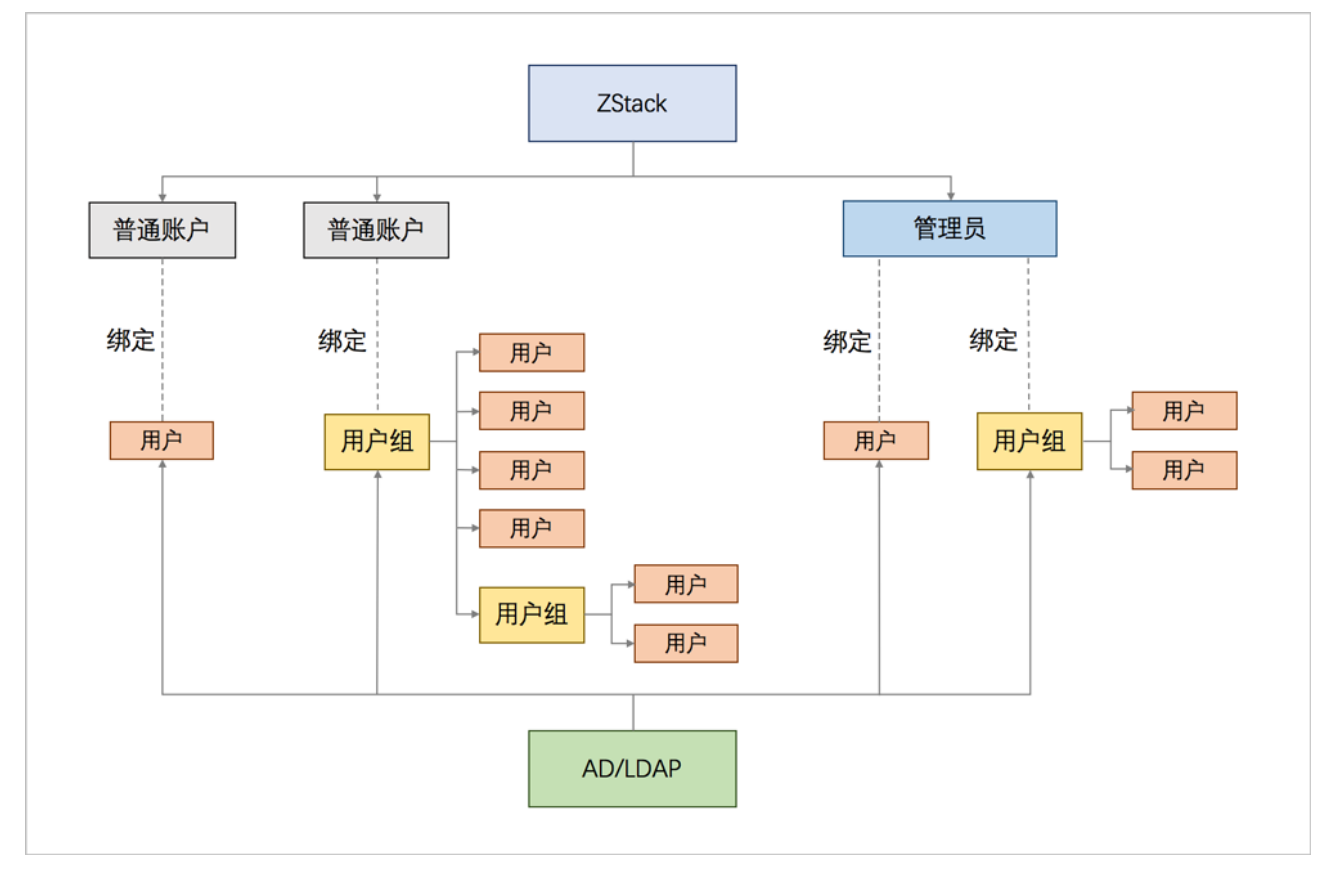

本教程将详细介绍ZStack接入AD/LDAP的配置方法。

注:目前,仅支持接入一套AD/LDAP登录认证系统。

# 2 前提

在此教程中,假定已安装最新版本ZStack,具体方式请参考用户手册安装部署章节。

# 3 添加AD/LDAP

#### 背景信息

ZStack支持基于自定义规则添加AD/LDAP服务器。

#### 操作步骤

1. 登录ZStack

使用Chrome浏览器或FireFox浏览器进入ZStack管理界面(http://your\_machine\_ip:5000

/),默认用户名和密码为:admin/password。

如图 2: ZStack登录界面所示:

#### 图 2: ZStack登录界面

|      | 上<br>LStack<br>账户登录                           |            |
|------|-----------------------------------------------|------------|
| 用户登录 | <ul> <li>○ 请输入账户名</li> <li>⑦ 请输入密码</li> </ul> | AD/LDAP 登录 |
|      |                                               |            |

#### 2. 进入AD/LDAP管理界面。

在ZStack私有云主菜单,点击**平台管理 > AD/LDAP**,进入AD/LDAP管理界面。

如图 3: AD/LDAP管理界面所示:

#### 图 3: AD/LDAP管理界面

| AD/ |              | 3有(0)  |        |      |      |      |        |
|-----|--------------|--------|--------|------|------|------|--------|
| C   | - 令添加AD/LDAP | **** ⑦ |        |      |      |      |        |
|     | AD/LDAP      | 端口     | 基准检索DN | 登录属性 | 用户DN | 清除规则 | 创建日期 ~ |
|     |              |        |        |      |      |      |        |
|     |              |        |        |      |      |      |        |
|     |              |        |        |      |      |      |        |
|     |              |        |        |      |      |      |        |

#### 3. 添加AD/LDAP。

点击**添加AD/LDAP**,弹出**添加AD/LDAP**界面。

如图 4: AD/LDAP设置界面所示:

图 4: AD/LDAP设置界面

| <b>确定</b> 取消            |
|-------------------------|
| 添加AD/LDAP               |
| • AD LDAP               |
| 服务器 *                   |
| 192.168.1.1             |
| 端口 *                    |
| 389                     |
| 基准检索DN *                |
| ou=people,dc=example    |
| 登录属性 *                  |
| cn                      |
| 用户DN *                  |
| cn=AA,ou=BB,dc=CC,dc=DD |
| 密码 *                    |
|                         |
| 清除规则                    |
| (name=filterName)       |

**注**:由于AD/LDAP统一认证服务是基于LDAP协议的不同实现,添加AD/LDAP的方法基本一致,以下将以添加AD服务器为例进行介绍。

#### a)在AD/LDAP设置界面,可参考以下示例输入相应内容:

- 选择添加的服务器类型:
  - AD:将添加WindowsAD类型的服务器
  - LDAP:将添加OpenLDAP类型的服务器

• 服务器:填写AD/LDAP服务器的域名或IP地址

以AD为例: adtest.com或172.20.12.180

- 端口:填写访问AD/LDAP服务器所使用的端口,默认使用389端口
- 基准检索DN:填写用于检索已绑定AD/LDAP成员的基准DN(Distinguished Name)
  - 注:基准检索DN的设置会限制查询结果
    - 希望查询当前AD/LDAP域的所有成员,请设置基准检索DN为:域节点

以AD为例: DC=adtest, DC=com

•希望查询当前AD/LDAP域中隶属某一组织的成员,请设置基准检索DN为:目标 组织节点

以AD为例:OU=people,DC=adtest,DC=com

• 登录属性:设置AD/LDAP服务器的登录属性,登录属性决定了已绑定AD/LDAP成员的登录 名

以AD为例:

- distinguishedName:表示已绑定AD成员可用distinguishedName相应的value(例如:CN=xiaoming,OU=people,DC=adtest,DC=com)作为ZStack登录名
- userPrincipalName:表示已绑定AD成员可用userPrincipalName相应的value(例如:邮箱地址 xiaoming@adtest.com)作为ZStack登录名
- cn:已绑定AD成员可用cn相应的value(例如:名称xiaoming)作为ZStack登录名

白注

- 支持自定义设置登录属性;默认情况下,设置AD服务器的登录属性为cn,LDAP服务器的登录属性为uid
- 为确保成功登录,所指定的登录属性在AD/LDAP域中相应的value(作为登录
   名)必须全局唯一
- 用户DN:填写用于AD/LDAP服务器认证的AD/LDAP成员的DN,需确保填写完整

以AD为例: CN=xiaoming,OU=people,DC=adtest,DC=com

#### <u></u>注:

所填写的用户DN,必须有权访问基准检索DN中的所有用户,因此是与基准检索DN 相对应的或域级、或组织级、或用户组级的管理员DN

- 密码:填写与用户DN相应的密码
- 清除规则:可选项,自定义清除规则,系统将清理满足条件的绑定关系

以AD为例:希望清除所有已离职员工的账号绑定关系,可设置清除规则(description=已离 职)

如图 5: 添加AD所示:

#### 图 5: 添加AD

| <b>确定</b> 取消                           |
|----------------------------------------|
| 添加AD/LDAP                              |
| • AD LDAP                              |
| 服务器 *                                  |
| adtest.com                             |
| 端口 *                                   |
| 389                                    |
| 基准检索DN *                               |
| DC=adtest,DC=com                       |
| 登录属性 *                                 |
| cn                                     |
| 用户DN *                                 |
| CN=xiaoming,OU=people,DC=adtest,DC=com |
| 密码 *                                   |
|                                        |
| 清除规则                                   |
| (description=已离职)                      |

b) 点击确定,将保存所填写配置信息。

4. 管理AD/LDAP服务器。

在AD/LDAP管理界面,可对已添加的AD/LDAP进行管理,支持以下操作:

• 查看:

点击已添加的AD/LDAP,展开详情页,可查看名称、端口号、基准检索DN、登录属性、用 户DN、清除规则等基本属性。

测试:

选中已添加的AD/LDAP服务器,点击**更多操作 > 测试**,会基于所填写配置信息尝试连接AD/LDAP。

同步:

当AD/LDAP的配置信息发生变化,例如,设置新的清除规则,选中已更新配置信息的AD/LDAP,点击**更多操作 > 同步**,将清除ZStack中无效的绑定信息。

删除:

目前仅支持添加一个AD/LDAP,如需添加其它AD/LDAP,或对已添加的AD/LDAP更新配置信息,需删除当前AD/LDAP,进行重新添加。

#### 后续操作

至此,ZStack成功添加AD/LDAP,将获取AD/LDAP成员列表。接下来,ZStack需要绑定AD/LDAP成员。

# 4 绑定AD/LDAP成员

#### 前提条件

ZStack账户(普通账户/管理员)与AD/LDAP成员(用户/用户组)的绑定关系如下:

• 普通账户:

一套ZStack支持创建多个普通账户。

- 一个普通账户可直接绑定一个或多个AD/LDAP成员(用户/用户组)
- 普通账户绑定AD/LDAP用户组时,支持用户组中嵌套用户组
- 一个AD/LDAP成员(用户/用户组)不可绑定多个普通账户
- 一个AD/LDAP成员(用户/用户组)绑定一个普通账户后,不可再绑定管理员
- 绑定普通账户的AD/LDAP成员登录ZStack后,所属资源、权限与当前所绑定的普通账户一致
- 管理员:

一套ZStack仅支持创建一个管理员。

- 管理员可直接绑定一个或多个AD/LDAP成员(用户/用户组)
- 管理员绑定AD/LDAP用户组时,支持用户组中嵌套用户组
- 一个AD/LDAP成员(用户/用户组)绑定管理员后,不可再绑定普通账户。
- 绑定管理员的AD/LDAP成员登录ZStack后,所属资源、权限与当前所绑定的管理员一致

#### 背景信息

普通账户绑定AD/LDAP成员,与管理员绑定AD/LDAP成员,操作方法完全一致,以下将以普通账 户绑定AD/LDAP成员为例进行介绍。

#### 操作步骤

1. 进入普通账户绑定AD/LDAP成员界面。

在ZStack私有云主菜单,点击**平台管理 > 用户管理 > 账户**,进入**账户**界面,选择某一普通账 户,进入其详情页。点击AD/LDAP,进入AD/LDAP界面。

如图 6: AD/LDAP界面所示:

#### 图 6: AD/LDAP界面

|   | 0            | - 中 创建账户  | ◎◎ 更多操作 ~ | Q        |      |     |    |             |     |          |         |  |
|---|--------------|-----------|-----------|----------|------|-----|----|-------------|-----|----------|---------|--|
|   |              | 名称        | ×         | 账户操作 ~   | 基本属性 | 用户组 | 用户 | 云主机         | 云路由 | 云盘       | AD/LDAP |  |
| G | $\checkmark$ | account-A |           |          |      |     |    | <b>C</b> 11 |     |          |         |  |
|   |              | admin     |           | AD/LDAP: |      |     | Q  |             |     | 20 ~ 1/1 |         |  |
|   |              |           |           | CN/uid   |      |     | 类型 |             |     |          | 创建日期~   |  |
|   |              |           |           |          |      |     |    |             |     |          |         |  |
|   |              |           |           |          |      |     |    |             |     |          |         |  |
|   |              |           |           |          |      |     |    |             |     |          |         |  |

2. 勾选绑定到普通账户的AD/LDAP成员。

点击操作 > 绑定AD/LDAP成员,弹出绑定AD/LDAP成员界面,点击+,展开选择AD/LDAP成 员列表页,分别提供按用户和按用户组两个分栏,可按需勾选绑定到该普通账户的AD/ LDAP成员。

如图 7: 选择AD/LDAP成员所示:

#### 图 7: 选择AD/LDAP成员

| <b>确定</b> 取消 |                   |                       |                                                           |  |  |
|--------------|-------------------|-----------------------|-----------------------------------------------------------|--|--|
| 绑定AD/LDAP成员  | × 选择AD/LDAP成员     |                       |                                                           |  |  |
| AD/LDAP成员 *  | 按用户 按用户组 CN       | ~ Q                   | 20 ~ 1/125 >                                              |  |  |
|              | CN/uid 名          | 称    dn               |                                                           |  |  |
|              | Administrator Ad  | dministrator CN=Adn   | ninistrator,CN=Users, 详情                                  |  |  |
|              | Guest Gu          | uest CN=Gue           | CN=Guest,CN=Users,dc=adte 详情<br>CN=WIN-ET09DUVFR8L,OU= 详情 |  |  |
|              | WIN-ET09DUVFR8L W | IN-ET09DUVFR8L CN=WIN |                                                           |  |  |
|              | krbtgt kr         | btgt CN=krbt          | gt,CN=Users,dc=adte 详情                                    |  |  |
|              | weiqi wi          | eiqi CN=weid          | qi,OU=ui,OU=zstest,d 详情                                   |  |  |
|              | CHUNLI-PC CH      | HUNLI-PC CN=CHU       | JNLI-PC,CN=Comput 详情                                      |  |  |
|              | WIN10-JINXIAN W   | IN10-JINXIAN CN=WIN   | l10-JINXIAN,CN=Co 详情                                      |  |  |
|              | 稳定                |                       |                                                           |  |  |

- 目前支持按CN、uid、高级搜索等条件快速搜索
- 可点击每个AD/LDAP成员的详情,查看更多属性
- 3. 依次点击确定按钮,所勾选AD/LDAP成员成功绑定到普通账户。

如图 8: 普通账户绑定AD/LDAP成员所示:

#### 图 8: 普通账户绑定AD/LDAP成员

| 0                                       | - 中 创建账户 ·····     | 更多操作 ~ | Q       |           |     |    |                     |     |    |                     |        |       |
|-----------------------------------------|--------------------|--------|---------|-----------|-----|----|---------------------|-----|----|---------------------|--------|-------|
|                                         | 名称                 | ×      | 账户操作 ~  | 基本属性      | 用户组 | 用户 | 云主机                 | 云路由 | 云盘 | AD/LDAP             |        |       |
| <ul> <li>Image: Construction</li> </ul> | account-A<br>admin | A      | D/LDAP: | 绑定AD/LDAP | 成员  |    | CN ~                |     |    | Q                   | 20 ~ < | 1/1 🕨 |
|                                         |                    |        | CN/uid  |           |     | 类型 |                     |     |    | 创建日期 ~              |        |       |
|                                         | xiaoqiao.lan       |        |         | 用户        |     |    | 2017-12-11 15:01:47 |     | 详情 |                     |        |       |
|                                         |                    |        | Users   |           |     | 用户 | 组                   |     |    | 2017-12-11 15:01:47 |        | 详情    |
|                                         |                    |        | WIN-ET  | 09DUVFR8L |     | 用户 |                     |     |    | 2017-12-11 15:01:47 |        | 详情    |
|                                         |                    |        | Guests  |           |     | 用户 | 组                   |     |    | 2017-12-11 15:01:47 |        | 详情    |
|                                         |                    |        | xiaoqia | o.la      |     | 用户 |                     |     |    | 2017-12-11 15:01:47 |        | 详情    |
|                                         |                    |        | Guest   |           |     | 用户 |                     |     |    | 2017-12-11 15:01:47 |        | 详情    |
|                                         |                    |        | krbtgt  |           |     | 用户 |                     |     |    | 2017-12-11 15:01:47 |        | 详情    |
|                                         |                    |        |         |           |     |    |                     |     |    |                     |        |       |

- 目前支持按CN、uid、高级搜索等条件快速搜索
- 可点击每个AD/LDAP成员的详情,查看更多属性
- 如需绑定更多AD/LDAP成员到普通账户,点击操作 > 绑定AD/LDAP成员即可。
- 如需将某一AD/LDAP成员从普通账户解绑,勾选该AD/LDAP成员,点击**操作 > 解绑AD**/ LDAP成员即可,支持批量操作。

#### 后续操作

至此,ZStack成功绑定AD/LDAP成员。接下来,可使用AD/LDAP成员登录属性直接登录ZStack云平台。

# 5 AD/LDAP登录

#### 操作步骤

1. 打开AD/LDAP登录界面。

如图 9: AD/LDAP登录界面所示:

#### 图 9: AD/LDAP登录界面

| <br>   |                                                 |      |  |
|--------|-------------------------------------------------|------|--|
| ZStack | AD/LDAP 登录                                      |      |  |
| 账户登录   | <ul> <li>○ 清給入登录周生名</li> <li>⑦ 清給入密码</li> </ul> | 用户登录 |  |
|        |                                                 |      |  |

2. 使用已设置的AD/LDAP成员登录属性直接登录ZStack云平台。

以AD为例:

- 若已设置登录属性为*cn*,某一已绑定的AD成员可用*cn*相应的value(例如:名称*xiaoqiao.la*)作为ZStack登录名;
- 该AD成员在AD域中使用的密码作为ZStack登录密码。

如图 10: 基于登录属性登录ZStack所示:

图 10: 基于登录属性登录ZStack

|        |                    |      | English   鳘体 |
|--------|--------------------|------|--------------|
| ZStack | AD/LDAP 登录         |      |              |
| 账户登录   | <u>.</u> I.ma<br>⊙ | 用户登录 |              |
|        |                    |      |              |

3. AD/LDAP成员成功登录ZStack,所属资源、权限与当前所绑定的ZStack账户一致。

如图 11: AD/LDAP登录成功所示:

#### 图 11: AD/LDAP登录成功

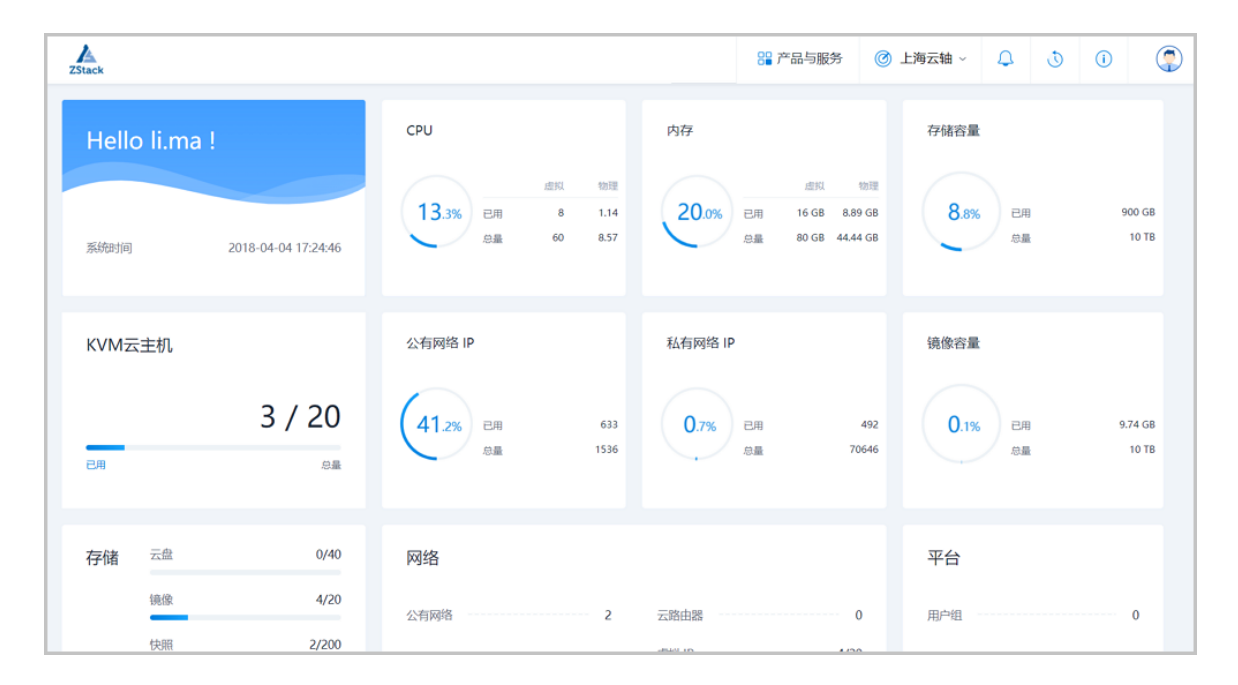

#### 至此,ZStack接入AD/LDAP的配置方法介绍完毕。

# 术语表

# 区域 (Zone)

ZStack中最大的一个资源定义,包括集群、二层网络、主存储等资源。

# **集群**(Cluster)

一个集群是类似物理主机(Host)组成的逻辑组。在同一个集群中的物理主机必须安装相同的操作 系统(虚拟机管理程序,Hypervisor),拥有相同的二层网络连接,可以访问相同的主存储。在实 际的数据中心,一个集群通常对应一个机架(Rack)。

# 管理节点(Management Node)

安装系统的物理主机,提供UI管理、云平台部署功能。

# 计算节点 (Compute Node)

也称之为物理主机(或物理机),为云主机实例提供计算、网络、存储等资源的物理主机。

## **主存储**(Primary Storage)

用于存储云主机磁盘文件的存储服务器。支持本地存储、NFS、 Ceph、、Shared Mount Point等类型。

## 镜像服务器(Backup Storage)

也称之为备份存储服务器,主要用于保存镜像模板文件。建议单独部署镜像服务器。

### 镜像仓库(Image Store)

镜像服务器的一种类型,可以为正在运行的云主机快速创建镜像,高效管理云主机镜像的版本变迁 以及发布,实现快速上传、下载镜像,镜像快照,以及导出镜像的操作。

## **云主机**(VM Instance)

运行在物理机上的虚拟机实例,具有独立的IP地址,可以访问公共网络,运行应用服务。

### **镜像**(Image)

云主机或云盘使用的镜像模板文件,镜像模板包括系统云盘镜像和数据云盘镜像。

# 云盘 (Volume)

云主机的数据盘,给云主机提供额外的存储空间,共享云盘可挂载到一个或多个云主机共同使用。

# 计算规格 (Instance Offering)

启动云主机涉及到的CPU数量、内存、网络设置等规格定义。

# 云盘规格(Disk Offering)

创建云盘容量大小的规格定义。

## **二层网络**(L2 Network)

二层网络对应于一个二层广播域,进行二层相关的隔离。一般用物理网络的设备名称标识。

# **三层网络**(L3 Network)

云主机使用的网络配置,包括IP地址范围、网关、DNS等。

# 公有网络(Public Network)

由因特网信息中心分配的公有IP地址或者可以连接到外部互联网的IP地址。

# 私有网络(Private Network)

云主机连接和使用的内部网络。

## L2NoVlanNetwork

物理主机的网络连接不采用Vlan设置。

### L2VIanNetwork

物理主机节点的网络连接采用Vlan设置,Vlan需要在交换机端提前进行设置。

## VXLAN网络池(VXLAN Network Pool)

VXLAN网络中的 Underlay 网络,一个 VXLAN 网络池可以创建多个 VXLAN Overlay 网络(即 VXLAN 网络),这些 Overlay 网络运行在同一组 Underlay 网络设施上。

# **VXLAN网络**(VXLAN)

使用 VXLAN 协议封装的二层网络,单个 VXLAN 网络需从属于一个大的 VXLAN 网络池,不同 VXLAN 网络间相互二层隔离。

# **云路由**(vRouter)

云路由通过定制的Linux云主机来实现的多种网络服务。

# **安全组**(Security Group)

针对云主机进行第三层网络的防火墙控制,对IP地址、网络包类型或网络包流向等可以设置不同的 安全规则。

# 弹性IP(EIP)

公有网络接入到私有网络的IP地址。

# 快照 (Snapshot)

某一个时间点上某一个磁盘的数据备份。包括自动快照和手动快照两种类型。